### 1. メニューの選択

右上の「ログイン」ボタンを押して下さい。ただし、既にログインしている場合、ログインは不要ですので"3"にお 進み下さい。

| 小牧市 公共施設予約システム 登表み上げ ・メッセ                                                                                                    | 利用者IDをお持ちの方<br>・) ログイン<br>ログイン<br>ログイン |
|----------------------------------------------------------------------------------------------------|----------------------------------------|
| 公共施設予約システムへようこそ                                                                                                    | ② 空き暗会・予約の申込     ④ マイメニュー              |
| (国) お知らせ                                                                                                    |                                        |
| 使用日の2日前までに本予約にならない場合は、施設担当課まで電話連絡をお騙いします。 ◎                                                                                                    | 12021年11月4日                            |
| ☆ 空き照会・予約の申込                                                                                                    |                                        |
|                                                                                                    |                                        |
| 体育施設 文化施設 公民館 図書館 福祉会館                                                                                                    |                                        |
| マイメニュー 初めてのフ                                                                                                    | 方・これから登録される方<br>者登録事前入力<br>✔ パスワード設定   |
| 現在ログインしていません。予約や抽選の確認などを行うには ◆1 ログイン してください。<br>● パスワードを忘れた場合                                                                                  |                                        |
| 10<br>う の<br>予約内容の確認・<br>取消   取消   10<br>う の<br>の の 確認・<br>フレジット支払   10<br>の の で ま の の で ま の の で ま の の で ま の の で ま の の の で ま の の の で ま の の の の | シャセージの確認                               |

# 2. ログイン

利用者IDとパスワードを入力し、「ログイン」ボタンを押して下さい。

| 小牧市<br>公共施設予約システム                                                                                                    |                                                                       | → 1 日 日 日 日 日 日 日 日 日 日 日 日 日 日 日 日 日 日 |
|----------------------------------------------------------------------------------------------------|-----------------------------------------------------------------------|-----------------------------------------|
| ログイン<br>利用者IDとパスワードを入力して「ログイン」ボタン                                                                                     | を押してください。                                                             |                                         |
| ▲ 利用者ID                                                                                                    |                                                                       | パスワード設定がお済みでない方                         |
| マウスで入力                                                                                                    | ●パスワードを忘れた場合                                                          |                                         |
| ご利用にあたって<br>このシステムで施設を予約するためには、利用<br>利用者登録がお済みの方で、初めてシステムを<br>ポタンを押して、パスワードを設定してくたさ<br>利用者登録がお済みでない方(利用者IDのない<br>します。 | 着發録が必要です。<br>利用される方は、画面右上の「パスワード設定」の<br>い。<br>い方)は、ご利用になる施設で利用者登録をお願い |                                         |
| • ×==-                                                                                                    |                                                                       | ● ログイン                                  |

3. マイメニュー

「クレジット支払」ボタンを押して下さい。

| 小牧市<br>公共施設予約システム<br>シェージ 2011                                                                                          | ▲ パスコ さん ● リファウト ● 空言器会・予約の甲込 ● マイメニュー |
|----------------------------------------------------------------------------------------------------|----------------------------------------|
| <ul> <li>         お知らせ         <ul> <li>                  使用日の2日前までに本予約にならない場合は、施設担当課まで電話連絡をお願いします。</li></ul></li></ul> | Q 2021年11月4日                           |
| く     ②     血     A       カデゴリーから探す     使用目的から探す     施設種類から探す     施設名から探       体育施設     文化施設     公民館     図書館     福祉会館   | ★■<br>す 一覧から探す                         |
|                                                                                                    |                                        |

#### 4.クレジット決済 条件検索

利用対象および利用年月を選択・入力して、「検索」ボタンを押してください。(仮予約の場合は表示されません。)

| 小牧市        |                                                              | 21. |
|------------|--------------------------------------------------------------|-----|
| x=1-> 7059 | 決済条件検索 > クレジット決済 選択 > クレジット決済 確認 > クレジット決済 注意事項 > クレジット決済 完了 |     |
| クレジット      | >決済条件検索                                                      |     |
| 利用対象および利用年 | 3を選択・入力して、「検索」ボタンを押してください。                                   |     |
| 利田対象       | 海汕本台                                                         |     |
| אפוגעדעייא |                                                              |     |
| 利用年月       | 2022 年 8 月                                                   |     |
|            |                                                              |     |
|            |                                                              |     |
| # X==-     | く前に戻る > 検索                                                   |     |

## 5.クレジット決済 選択

クレジット決済を行う予約を選択し、「クレジット決済」ボタンを押してください。(複数選択できます。)

| 小牧市<br>メニュー > クレジ<br>クレジット決済を計 | ット決清 条件検索 ) 2<br>ウト決済 選打<br>カラテ約を選択し、「ク」 | レジット決済 選訳<br>ト<br>デ<br>レジット決済 選訳<br>ト<br>プ<br>シ<br>シ<br>・<br>・<br>・<br>・<br>・<br>・<br>・<br>・<br>・<br>・<br>・<br>・<br>・ | クレジット決済 雑怒>クレジット決済 注意事項<br>を押してください。(権数選択できます。) | (9セータ) 色・文字サイズ変更<br>1、クレジット決済 売了                                                                                                    | ▲ Jtスコ さん<br>G• ログプクト |
|--------------------------------|------------------------------------------|----------------------------------------------------------------------------------------------------|-------------------------------------------------|----------------------------------------------------------------------------------------------------|-----------------------|
| 日 公民館<br>声秋版                   | 白利用日                                     | ○ 利用時間帯                                                                                                    | 室場 面名                                           | ¥ 使用料                                                                                                    | 選択                    |
| ✓ 予約                           | 2021/8/30 (月)                            | 09:00~11:00                                                                                                    | 会議室A                                            | 1,000円                                                                                                    | 選択                    |
| # ×=2-                         |                                          |                                                                                                    |                                                 | <br><br> | /卜決済                  |

### 6.クレジット決済 確認

選択された予約のクレジット決済を行います。よろしければ「確定」ボタンを押してください。

| 小牧市<br>※共振設済第シス<br>メニュー > クレジッ<br>クレジッ<br>編訳された予約のクル | F34<br>F34<br>F34<br>F34<br>F34<br>F34<br>F34<br>F34 | (清温沢) クレジットス<br>はうしければ「確定」ポイ |       | ▲/スコ さん<br>サイズ意更 (+ 0グアウト |
|------------------------------------------------------|------------------------------------------------------|------------------------------|-------|---------------------------|
| 合計 1,00                                              | 00円                                                  |                              |       |                           |
| 口公民館                                                 |                                                      |                              |       |                           |
| <b>▶</b> 状態                                          | 首 利用日                                                | ◎ 利用時間帯                      | 室場 面名 | ¥使用料                      |
| ✔ 予約                                                 | 2021/8/30 (月)                                        | 09:00~11:00                  | 会議室A  | 1,000円                    |
|                                                      |                                                      |                              |       |                           |
| <b>#</b> XIII-                                       |                                                      |                              | く 前に  | <sub>戻る</sub> > 確定        |

#### 7.クレジット決済 注意事項

注意事項をご一読いただき、よろしければ「同意する」ボタンを押してください。

#### 【クレジット決済注意事項】

・これより先は、(株)メタップスペイメントが提供するクレジットカード決済画面に進みます。

・クレジットカード決済は、15分以内に行ってください。

・クレジットカード決済が完了すると施設予約システムの画面に戻ります。

くクレジットカード決済画面にて決済を中止する場合>

・ブラウザの戻るボタンや閉じるボタンではなく、画面上の「決済を中止する」ボタンで中止してください。「クレジット条件検索画面」に戻ります。

・「決済を中止する」ボタンの操作以外で決済を中止すると対象の予約が再決済できなくなる場合があります。

・再決済できない場合は1時間後にお試しください。

※クレジットカード決済画面に進むと、決済対象で選択された予約は決済中の状態となります。 決済中となった予約は、二重決済を防止するため別の予約の組み合わせで再決済を行うことができません。 なお、決済対象で選択した予約の組み合わせが同じ場合はすぐに再決済が可能です。

| 小牧市<br>公共総設予約92ステム<br>・ メッセーシー・ 色・文字サイズ文実 ● ログアウト                                                                                                    |
|----------------------------------------------------------------------------------------------------|
| メニュー > クレジット決済条件検索 > クレジット決済 違訳 > クレジット決済 確認 > クレジット決済 注意事項 > クレジット決済 完了                                                                                                    |
| クレジット決済 注意事項                                                                                                    |
| <ul> <li>・これより先は、(株)メタップスペイメントが提供するクレジットカード決済画面に進みます。</li> <li>・クレジットカード決済が完了すると施設予約システムの画面に戻ります。</li> <li>ペクレジットカード決済画面にて決済を中止する場合&gt;</li> <li>・ブラウザの戻るボタンや閉じるボタンではなく、画面上の「決済を中止する」ボタンで中止してください。</li> <li>・「決済を中止する」ボタンの操作以外で決済を中止すると対象の予約が再決済できなくなる場合があります。</li> <li>・再決済できない場合は1時間後にお試しください。</li> <li>※クレジットカード決済画面に進むと、決済対象で選択された予約は決済中の状態となります。決済中となった予約は、二重決済を防止するため別の予約の組み合わせで再決済を行うことができません。なお、決済対象で選択した予約の組み合わせが同じ場合はすぐに再決済が可能です。</li> </ul> |
| ★ x==-                                                                                                    |

8.クレジットカード決済((株)メタップスペイメント)

必要な情報を入力後、「お支払い」ボタンを押してください。

|          | クレジットカード決済                 |
|----------|----------------------------|
| お支払い金額   | 1,000円                     |
| 利用ブランド   |                            |
| クレジットカ   | ード番号                       |
| ex) 4321 | 987654321234               |
| 有効期限 (m  | ionth / year)              |
| 選択くださ    | きい 選択ください                  |
| セキュリティ   | コード                        |
| 裏面3桁の    | )番号(AMEXは表面4桁)             |
|          | お支払い                       |
|          | 決済を中止する<br>セキュリティコードについて ♥ |

## 9.クレジット決済 完了

選択された予約のクレジット決済の受付が完了しました。 納付確認書を印刷したい場合は、「納付確認書」ボタンを押してください。

| 小牧市<br>20世紀時かりシスティ<br>メニュー、クレジット<br>クレジット<br>編択された予約のクレジ<br>前付確認書を印刷したい<br>合計 1,000 | 株預 確認 > クレジットは ・ 決済 完一 ・ ・ 、 、 、 、 、 、 、 、 、 、 、 、 、 、 、 、 、 | (清 道訳) クレジット送<br>了<br>パタンを押してください<br>番号 00520 | <ul> <li>新確認、クレジット決張注意事項、</li> <li>1.</li> <li>21082683202</li> </ul> | 4<br>4<br>5<br>5<br>5<br>6<br>1<br>6<br>1<br>7<br>1<br>6<br>1<br>7<br>1<br>7<br>1<br>1<br>1<br>1<br>1<br>1<br>1<br>1<br>1<br>1<br>1<br>1<br>1 | ▲ パスコ さん<br>サイズ変更 (● ログアウト            |
|-------------------------------------------------------------------------------------|--------------------------------------------------------------|-----------------------------------------------|-----------------------------------------------------------------------|----------------------------------------------------------------------------------------------------|---------------------------------------|
| 日公民館                                                                                |                                                              |                                               |                                                                       |                                                                                                    |                                       |
| <b>声</b> 秋龍                                                                         | 首 利用日                                                        | ◎ 利用時間帯                                       | 室場 面名                                                                 |                                                                                                    | ¥使用料                                  |
| 0 決済済                                                                               | 2021/8/30 (月)                                                | 09:00~11:00                                   | 会議室A                                                                  |                                                                                                    | 1,000円                                |
| ★ メニュー 小牧市 ※供給設資源約2.77                                                              |                                                              |                                               |                                                                       |                                                                                                    | > 納付確認書<br>▲/Rスコさん<br>サイズ(注) (● Cグアウト |
| クレジット<br>進用された多約のクレジ<br>納付補認書を印刷したい<br>合計 1,000<br>目公民館<br>声状態                      |                                                              |                                               | A クレジット納付れ<br>受付日:20<br>第99<br>1082683202<br>第<br>第                   | ☆<br>確認書<br>21年8月26日                                                                                                    | * 彼用料                                 |
| 0 決済済                                                                               | 2021. 利用日時                                                   | 2021/8/                                       | 30 09:00~11:00                                                        |                                                                                                    | 1,000円                                |
| • X=2-                                                                              | 使用料                                                          | 1,000円                                        |                                                                       |                                                                                                    | ▶ 納付確認書                               |